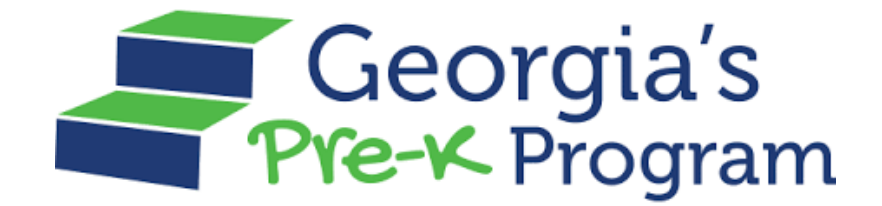

# GAPREK

### How to Apply User Guide

## For child care providers who do not currently have Georgia's Pre-K

March 04, 2025

#### PURPOSE

The 'How to Apply for Georgia's Pre-K Program' User Guide will assist child care providers in applying for Georgia's Pre-K Program.

#### **INTRODUCTION**

Georgia's Pre-K is a voluntary, universal program for four-year-olds, funded through the Georgia Lottery for Education. It is offered in all 159 counties across the state and operates in both public and private settings.

If you are a new provider interested in applying for Georgia's Pre-K program, please follow the steps listed in this User Guide.

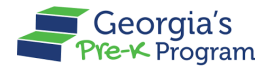

#### **APPLYING FOR GEORGIA'S PRE-K PROGRAM**

Follow the steps below to initiate Georgia's Pre-K application process in KOALA.

- 1. Log into your KOALA homepage.
- 2. Now, click the **Apply for a Georgia's Pre-K Grant** button.

|                                                                             |                                            | CCLS-99999 Brittany Sams 👻                                             |
|-----------------------------------------------------------------------------|--------------------------------------------|------------------------------------------------------------------------|
| Facility Update License Fee Enforcement Actions                             | Manage POI Notices License Certificate Bac | kground Check Required Reporting Emails                                |
| -                                                                           |                                            | 8                                                                      |
| Walton's Child Care & Learning                                              | Center                                     | CCLC-99999                                                             |
| The New Pre-K Application must be completed in its entirety and submitted b | Apply for Georgia's Pre-K Grant            | pted after the due date. Incomplete applications will not be reviewed. |
| Facility Address                                                            | Mailing Address                            | QUALITY"                                                               |
| Anytown, GA 33353<br>County: Fulton                                         | Anytown, GA 33353<br>County: Fulton        |                                                                        |
| Contact Information                                                         | <b>Owner Inform</b>                        | ation                                                                  |

The Georgia's Pre-K Application Initiation page will be displayed.

- 3. Enter the contact information for the person who will be designated as the Pre-K Project Director, including the **First Name**, **Last Name**, and **Email Address**.
- 4. Click the I/We understand that Initiation of this process does not guarantee that Georgia's Pre-K grant will be issued checkbox, then click the Submit button.

| Pre-K Application                |                                                                               |                                        |  |  |
|----------------------------------|-------------------------------------------------------------------------------|----------------------------------------|--|--|
|                                  | Ton                                                                           | CCLS-99999 Brittany Sams               |  |  |
| Tacility Update                  | Enforcement Actions Manage POI Notices License Certificate Back               | ground Check Required Reporting Emails |  |  |
| Pre-K Project Director           |                                                                               |                                        |  |  |
| Enter the Pre-K Project Director | ontact information, then Submit the online initiation application.            | Email Address:                         |  |  |
| I/We understand that Initiation  | of this process does not guarantee that a Georgia's Pre-K grant will be issue | d.                                     |  |  |
|                                  | Submit Cancel                                                                 | 1.01                                   |  |  |

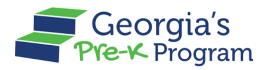

An email will be sent from GAPREK to the email address provided by you within 24 hours, which will include your username and how to set up your password. If you do not receive your email after 24 hours, email <u>gaprek.support@decal.ga.gov</u>.

#### ACTIVATING THE GAPREK USER ACCOUNT

To activate your GAPREK provider account, perform the following steps:

- 1. Go to your email inbox and search for a welcome email from GA DECAL.
- 2. Check junk/spam for the email.
- 3. Open the email and click the **link** you see in the email body.

Note: Your Username will be provided in this email. Please note this Username for future logins.

|   | [External Message] Sandbox: Welcome to GA DECAL (External) Inbox ×                                                                                                    | 8             | Ø        |
|---|----------------------------------------------------------------------------------------------------|---------------|----------|
| • | GA DECAL no-reply@decal.ga.gov via xdw9ru1fd7n37j.3s-8hmguay.cs133.bnc.sandbox.salesforce.com 11:23 PM (0 minutes ago) ☆ to chinmayee.chirasmita+999@mtxb2b.com ▼ Hi John,                                                                                                    | Ś             | :        |
|   | Welcome to GA DECAL! To get started, go to https://gadecalmergeqa.sandbox.my.site.com/iccs/login?c=k1eo1NeSGBicMsLJdwt_SYbRtNA3C1 D_TmzdGDaQgKnJf9RdrSKNw7yyg5ss7OtbMhm1U7FvdRsET1f_HKV_oa2YENCiSz3EHgWJlyPYWM20gby7ndzaC5pPnCvXH3v3VBbPGxTmJRFnlys BcLR2.e7AoNSeNAIEhMQh1QLyjaelGevtlpfjtAeQmPEtQHino4Gnx3wn9i3P1AQD46CLJKg%3D%3D | <u>y1dK0N</u> | <u>v</u> |
|   | Username: <u>chinmayee.chirasmita+999@mtxb2b.com</u><br>Thanks,<br>Georgia Department of Early Care & Learning Gov Cloud Plus Org                                                                                                    |               | _        |

After you click on the link in the email, the Georgia DECAL **Change Password** page will be displayed, allowing you to create a password.

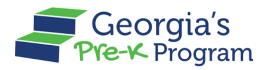

- 4. Enter your password in the **New Password** and **Re-Enter Password** text boxes.
- 5. Click the **change Password** button.

**Note**: You will need to use this password, along with your username, every time you log in to the portal in the future. Save it somewhere that you will remember.

| WELCOME TO<br>Georgia DECAL<br>Integrated Provider<br>Portal                                                                                                    | Georgia Dept<br>of Early Care<br>and Learning<br>Helder From The Lynd                                                                                                    | ovider Portal                                                                                                    |                                                                                                    | en_US ~ |
|----------------------------------------------------------------------------------------------------|----------------------------------------------------------------------------------------------------|----------------------------------------------------------------------------------------------------|----------------------------------------------------------------------------------------------------|---------|
| MyDECAL is the Georgia DECAL's online<br>platform for program and workforce<br>management. Through MyDECAL, you can<br>access the below applications<br>The password should satisfy the password policy<br>of DECAL<br>Include at least 10 characters<br>Include Uppercase and Iowercase letters                                                                                                    | WELCOME TO<br>Georgia DECAL<br>Ditegrated Provider<br>Dortal<br>MyDECAL is the Georgia DECAL's online<br>platform for program and workforce<br>management. Through MyDECAL, you can<br>access the below applications |                                                                                                    | Change Password         Please enter a new password         New Password         Re-Enter Password         Re-Enter Password         Image: Comparison of the password policy of DECAL         Include at least 10 characters         Include Uppercase and Iowercase letters |         |
| CAPS       Include at least 1 special character Include at least 1 special character Include at least 1 special charact | CAPS<br>Licensed child care programs and two<br>categories of license-exempt programs<br>(government owned and operated child<br>care programs and day camps) are<br>eligible to participate in CAPS.                | Pre-K Services<br>Pre-K Program licensee or<br>Director, you can access Pre-K to<br>manage your grant applications, staff<br>and student rosters, check on payments,<br>submit reconciliations and more. | Include at least 1 special character<br>Include at least 1 number<br>Change Password<br>Privacy Policy • Terms & Conditions                                                                                                    |         |

You are now logged into the Integrated Provider Portal. On the welcome page, the programs you have enrolled in (in this case, Pre-K) will be displayed as tiles under the Program List.

6. On the Pre-K Portal tile, click the **Go to Providers List** button.

| Georgia Dept<br>of Early Care<br>and Learning Integrated Provider Portal                                        |  |
|----------------------------------------------------------------------------------------------------|--|
|                                                                                                    |  |
| Welcome, PAU CE                                                                                                 |  |
| Program List                                                                                                    |  |
| Georgia's<br>Pre-K Program                                                                                      |  |
| Pre-K Portal                                                                                                    |  |
| Submit Pre-K grant applications, Manage Student and<br>Teacher Rosters, Reconciliation, Payments and many more. |  |
| Go to Providers List $\rightarrow$                                                                              |  |
|                                                                                                    |  |

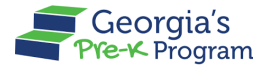

The Provider List page will be displayed.

**Note**: You will be directed to the provider dashboard directly if enrolled with only one provider.

7. On the required provider tile, click the **Go To Dashboard** button.

| Georgia's<br>of Early care<br>and Learning<br>Pre-K Program    | en_US                     |
|----------------------------------------------------------------|---------------------------|
| Welcome, PAU CE                                                |                           |
|                                                                |                           |
| Please select the provider you would like to log into.         |                           |
| Provider List                                                  |                           |
| CE Legal Owner<br>Testa StreetSausalito CA United States 94965 | JOMO Legal Owner<br>China |
| Provider Details                                               | Provider Details          |
| Pre-K Provider ID 228378                                       | Pre-K Provider ID 235297  |
| Go To DashBoard                                                | Go To DashBoard           |

You will be directed to the provider dashboard page, and the **Provider ID** will be displayed at the top.

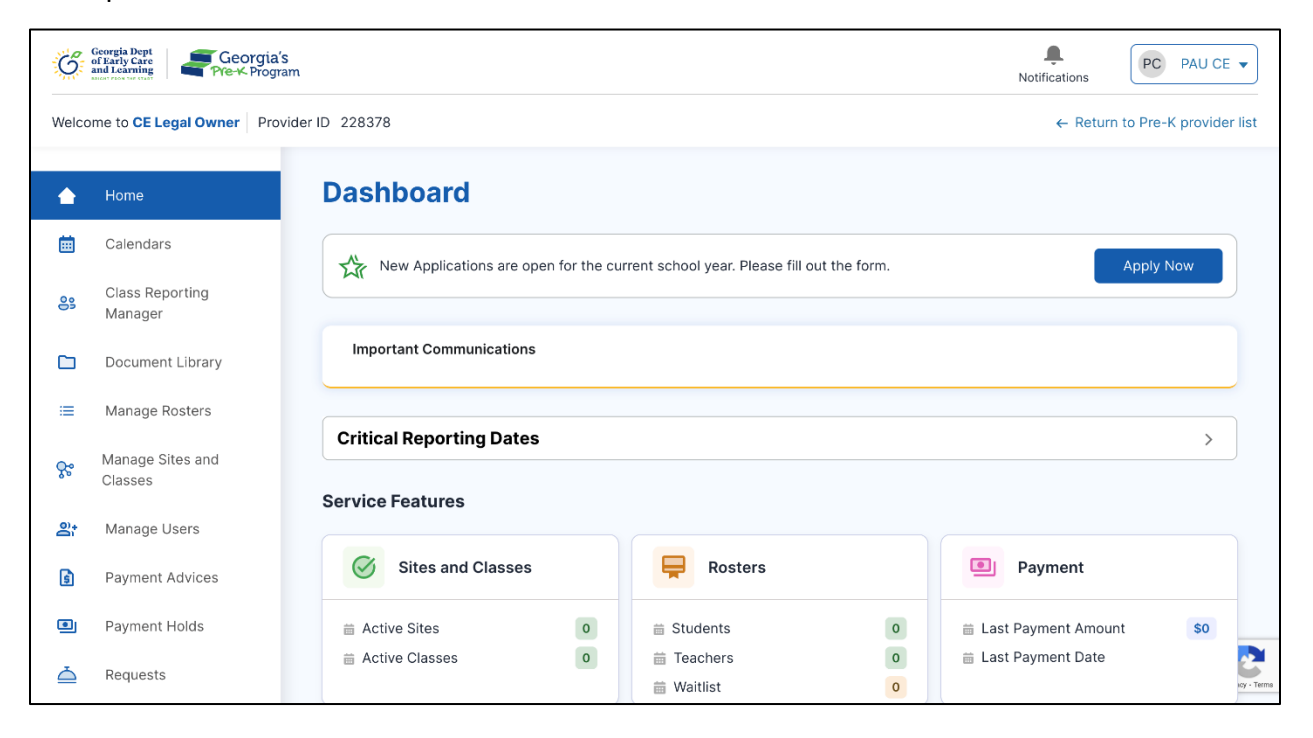

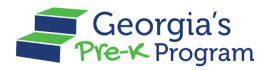

#### MANAGING APPLICATION

Managing Applications includes submitting a Pre-K New Application for providers.

#### **Submitting Pre-K New Application**

To submit a new Pre-K New Application, perform the following steps:

1. On the Dashboard, click the **Apply Now** button.

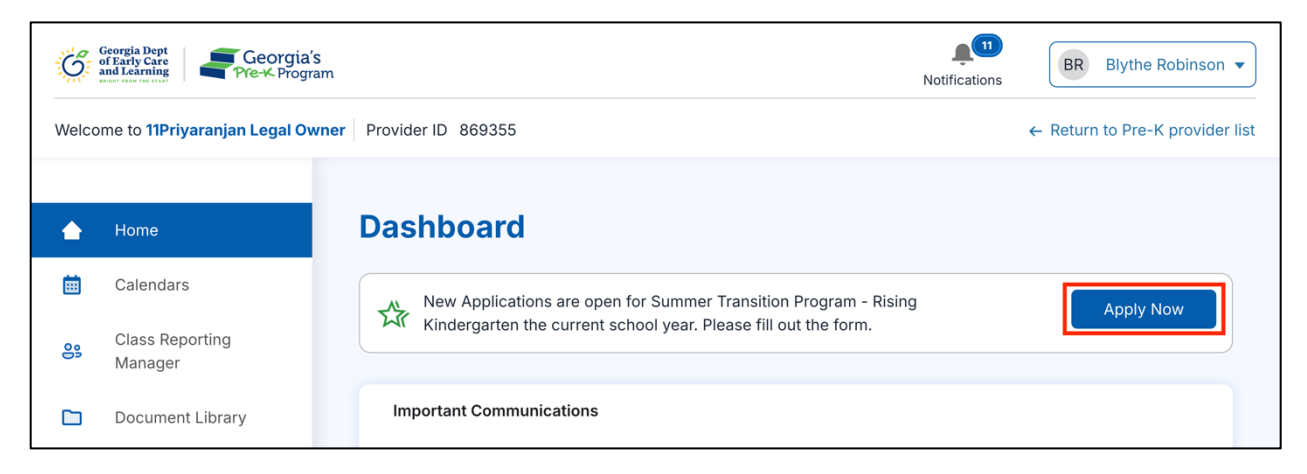

\*Once the application has been opened, if a provider logs out and logs back in, they will need to scroll to the bottom of the screen to continue working on the application.

The Requirements and Contact Information page will be displayed.

| Wel | come to 11Priyaranjan Legal Owner                               | Provider ID 869355   Return to Pre-K pr                                                                                                    | ovider list |
|-----|-----------------------------------------------------------------|----------------------------------------------------------------------------------------------------|-------------|
| 1   | Requirements and Contact<br>Information<br>Business Information | New Pre-K Application<br>Requirements and Contact Information                                                                                                    |             |
| 3   | Site Information Document Upload                                | Get Started                                                                                                    | ~           |
| 5   | Applicant Questions                                             | * indicates a required field                                                                                                    |             |
| 6   | Program Assurances                                              | New Applicants 1. All applicants interested in applying for Pre-K grant must complete and submit a Pre-K application polater than 5:00 p.m. June 30. 202                                                                                                    | 26.         |
| 7   | Review and Submit                                               | Late or incomplete applications will not be accepted.<br>2. Georgia's Pre-K Programs are regulated and guided by the <u>Pre-K Providers' Operating Guidelines r</u> <sup>3</sup> located on the Department website<br>The guidelines outline grant requirements, explain operating regulations, and provide detailed funding information. The guidelines shou<br>be reviewed by all new applicants prior to completing the application process.                                                                                                   | i.<br>Id    |
|     |                                                                 | Application Review Process                                                                                                    |             |
|     |                                                                 | Funding for new classes will be based on the amount of available funding, the quality of the application, and the need for additional Pre<br>classes in the region. Care is taken in all areas not to impact existing programs/sites by over-funding. Therefore, awards are made over<br>period of time as need is established and class enrollments stabilize. Once your application has been reviewed, you will receive a<br>notification about your application status. Your application status will also be updated in your provider profile. | -K<br>a     |

2. Read the instructions then click the I have read and understood the requirements checkbox.

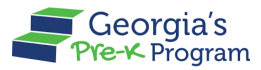

3. In the **Contact Information** section, select the *Provider Type* (**CCLC- Child Care Licensing Center**) from the drop-down list.

|   | Development of Development | laws)<br>b. IRS documentation reflecting the provider                                           | r's business employer identification number              | r (EIN)                                    |
|---|----------------------------|-------------------------------------------------------------------------------------------------|----------------------------------------------------------|--------------------------------------------|
| 1 | Information                | * I have read and understood the requirements                                                   | i.                                                       |                                            |
| 2 | Business Information       | 7                                                                                               |                                                          |                                            |
| 3 | Site Information           | Contact Information                                                                             |                                                          |                                            |
| 4 | Document Upload            |                                                                                                 |                                                          |                                            |
| 5 | Applicant Questions        | * Indicates a required field                                                                    | Provider Type                                            |                                            |
| 6 | Program Assurances         | 11Priyaranjan Legal Owner                                                                       | CCLC – Child Care Learning Center                        |                                            |
| 7 | Review and Submit          |                                                                                                 | ✓ CCLC – Child Care Learning Center                      |                                            |
|   |                            | Project Director Contact Information                                                            | DOD – Department of Defense<br>LSS – Local School System |                                            |
|   |                            | Every provider offering Georgia's Pre-K Progr<br>should be legally responsible for the administ | GAHS – Georgia Head Start<br>TEC – Technical School      | as the Project Director. Project Directors |
|   |                            | * First Name                                                                                    | UNIV – University<br>OTH – Other                         | •Email Address                             |

- 4. In the Project Director Contact Information section, enter the **First Name**, **Last Name**, **Email Address**, and **Phone Number**.
- 5. In the Business Address section, enter the **Street Address**, **City**, **Zip Code**, and **Country**.
- 6. Select the *State* from the drop-down list.

**Note**: Fields marked with a red asterisk (\*) are mandatory.

| Information            | Project Director Contact In                                          | formation                                                                            |                                                        |
|------------------------|----------------------------------------------------------------------|--------------------------------------------------------------------------------------|--------------------------------------------------------|
| 2 Business Information |                                                                      |                                                                                      |                                                        |
| Site Information       | Every provider offering Georgia'<br>should be legally responsible fo | s Pre-K Program must designate an administrato<br>r the administration of the grant. | or to serve as the Project Director. Project Directors |
| Document Upload        |                                                                      |                                                                                      |                                                        |
|                        | * First Name                                                         | * Last Name                                                                          | *Email Address                                         |
| Applicant Questions    | Vilas                                                                | Legal Owner                                                                          | vilas.aedigiwar+pduser@mtxb2b.com                      |
| Program Assurances     | * Phone Number                                                       | Phone Extension                                                                      |                                                        |
| Review and Submit      | (234) 567-8906                                                       |                                                                                      |                                                        |
|                        | Business Address                                                     |                                                                                      |                                                        |
|                        | * Street Address                                                     | Building or Suite Number                                                             | * City                                                 |
|                        | 3932 Heavner Avenue                                                  |                                                                                      | Duluth                                                 |
|                        | State                                                                | * Zip Code                                                                           | • County                                               |
|                        | ID                                                                   | - 30136                                                                              | US                                                     |
|                        | 1                                                                    | 1                                                                                    |                                                        |
|                        |                                                                      |                                                                                      | Pi                                                     |

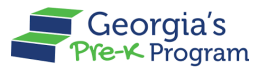

7. In the Business Mailing Address section, select the **Business Mailing Address is the same as Business Address** checkbox if both the addresses are identical.

**Note**: Enter the Business Mailing Address if different from the Business Address.

|                     | * State                                                 | * Zip Code                   | * County |   |
|---------------------|---------------------------------------------------------|------------------------------|----------|---|
| Applicant Questions | AL                                                      | ▼ 30136                      | US       |   |
| Program Assurances  |                                                         |                              |          |   |
| Review and Submit   | Business Mailing Address<br>Business Mailing Address is | the same as Business Address |          |   |
|                     | * Street Address                                        | Building or Suite Number     | * City   |   |
|                     | 3932 Heaver Anenue                                      |                              | Duluth   |   |
|                     | * State                                                 | * Zip Code                   | * County |   |
|                     | AL                                                      | - 30136                      | US       |   |
|                     |                                                         |                              |          | ſ |
|                     | Grant Agreement Signat                                  | ory Contact Information      |          |   |

- In the Grant Agreement Signatory Contact Information section, enter the Grant Agreement Signatory Name, Title, Email Address, and Phone Number. This would be the person who is responsible for signing the grant agreement if awarded a Pre-K grant.
- 9. In the Grant Agreement Signatory Business Address section, enter the **Street Address**, **City**, **State**, **Zip Code**, and **Country**.

| Welcome to 11Priyaranjan Legal Owner       Provider ID 869355         1       Requirements and Contact Information         2       Business Information         3       Site Information         4       Document Upload         5       Applicant Questions         6       Program Assurances         7       Review and Submit    Program Assurances Submit           Yulas.aedigiwar+pduser12@mtxb2b.com       (456) 789-0345    Phone Extension Strent Agreement Signatory Business Address Street Address Building or Suite Number City                                                                                                    | BR Blythe Robinson                             |
|----------------------------------------------------------------------------------------------------|------------------------------------------------|
| <ul> <li>Requirements and Contact<br/>Information</li> <li>Business Information</li> <li>Business Information</li> <li>Site Information</li> <li>Document Upload</li> <li>Applicant Questions</li> <li>Forgara Assurances</li> <li>Review and Submit</li> </ul> Grant Agreement Signatory Name <ul> <li>Title</li> <li>Paresh D</li> <li>Email Address</li> <li>Phone Number</li> <li>Phone Extension</li> <li>Vilas.aedigiwar+pduser12@mtxb2b.com</li> <li>Street Address</li> <li>Building or Sulte Number</li> <li>Street Address</li> </ul>                                                                                                    | ← Return to Pre-K provider li                  |
| 2       Business Information         3       Site Information         4       Document Upload         5       Applicant Questions         6       Program Assurances         7       Review and Submit         Crant Agreement Signatory Business Address         Street Address                                                                                                    |                                                |
| 4       Document Upload         5       Applicant Questions         6       Program Assurances         7       Review and Submit         Grant Agreement Signatory Name • • Title         9       Paresh D         • Email Address       • Phone Number         • Vilas.aedigiwar+pduser12@mtxb2b.com       (456) 789-0345         Grant Agreement Signatory Business Address         • Street Address       Building or Suite Number       • City                                                                                                    | ation to a binding<br>hool<br>ng for the grant |
| 5       Applicant Questions       • Grant Agreement Signatory Name       • Title         5       Applicant Questions       • Paresh D       • Secretary         6       Program Assurances       • Phone Number       • Phone Extension         7       Review and Submit       • Vilas.aedigiwar+pduser12@mtxb2b.com       (456) 789-0345         Grant Agreement Signatory Business Address         • Street Address       • Street Address       • City                                                                                                    |                                                |
| 6       Program Assurances       *Email Address       *Phone Number       Phone Extension         7       Review and Submit       vilas.aedigiwar+pduser12@mtxb2b.com       (456) 789-0345       Phone Extension         Grant Agreement Signatory Business Address         *Street Address       Building or Suite Number       *City                                                                                                    |                                                |
| 6       Program Assurances       *Email Address       *Phone Number       Phone Extension         7       Review and Submit       vilas.aedigiwar+pduser12@mtxb2b.com       (456) 789-0345       Image: Comparison of the second second secon |                                                |
| 7       Review and Submit         vilas.aedigiwar+pduser12@mtxb2b.com         (456) 789-0345         Grant Agreement Signatory Business Address         * Street Address         Building or Suite Number       * City                                                                                                    |                                                |
| Grant Agreement Signatory Business Address<br>• Street Address Building or Suite Number • City                                                                                                    |                                                |
| Grant Agreement Signatory Business Address  * Street Address Building or Suite Number * City                                                                                                    |                                                |
| Street Address Building or Suite Number * City                                                                                                    |                                                |
|                                                                                                    |                                                |
| 325709 Park Avenue Duluth                                                                                                    |                                                |
| *Zip Code County                                                                                                    |                                                |
| AK 👻 30137 US                                                                                                    | _                                              |
|                                                                                                    |                                                |

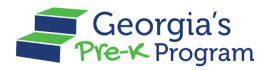

10. In the Grant Agreement Signatory Business Mailing Address section, select the Grant Agreement Signatory Mailing Address is the same as Grant Agreement Signatory Address checkbox if both the addresses are identical, then click the Save & Next button.

**Note**: Enter the Grant Agreement Signatory Business Mailing Address if different from the Business Address.

| 2 | Business Information | * State                   |                | *Zip Code                         | * County           |        |
|---|----------------------|---------------------------|----------------|-----------------------------------|--------------------|--------|
| 3 | Site Information     | АК                        | •              | 30137                             | US                 |        |
| 4 | Document Upload      | Grant Agreement Signatory | Business Ma    | iling Address                     |                    |        |
| 5 | Applicant Questions  | Grant Agreement Signatory | Mailing Addres | ss is the same as Grant Agreement | Signatory Address. |        |
|   |                      | * Street Address          |                | Building or Suite Number          | * City             |        |
| 6 | Program Assurances   | 325709 Park Avenue        |                |                                   | Duluth             |        |
| 7 | Review and Submit    | * State                   |                | * Zip Code                        | * County           |        |
|   |                      | АК                        | *              | 30137                             | US                 |        |
|   |                      | Save & Exit               |                |                                   | Save               | & Next |

The **Business Information** page will be displayed.

11. Select the **Business Designation** from the drop-down list, then click the **Save & Next** button.

**Note**: Depending on the selected Business Designation, some additional fields may be required even if they are not marked with a red asterisk.

| Georgia Dept<br>of Early Care<br>and Learning<br>Pre-K Program                             |                                                                                |                                                                                      | Notifications                    | R Blythe Robinson 🔻        |
|--------------------------------------------------------------------------------------------|--------------------------------------------------------------------------------|--------------------------------------------------------------------------------------|----------------------------------|----------------------------|
| Welcome to 11Priyaranjan Legal Owner                                                       | Provider ID 869355                                                             |                                                                                      | ← Retu                           | urn to Pre-K provider list |
| <ol> <li>Requirements and Contact<br/>Information</li> <li>Business Information</li> </ol> | New Pre-K Applicat                                                             | tion                                                                                 |                                  |                            |
| 3 Site Information<br>4 Document Upload                                                    | * indicates a required field<br>Complete this section by choosing              | the correct information to describe your organization.                               |                                  |                            |
| 5 Applicant Questions<br>6 Program Assurances                                              | *Business Designation<br>Governmental                                          |                                                                                      |                                  |                            |
| 7 Review and Submit                                                                        | Limited Liability Company<br>Sole Proprietorship<br>Partnership<br>Corporation | An are not based on business designation, bus<br>applying with the state of Georgia. | iness type, or demographic desig | ination. This              |
|                                                                                            | Save & Exit                                                                    |                                                                                      | Previous                         | Save & Next                |

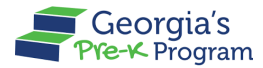

- 12. The **Site Information** page will be displayed. Licensed child care providers must use the +Add Koala Sites button to add their sites.
- 13. To add a new site, click the + Add Koala Site button.

| Welcome to Koala legal owner Provi                                                         | der ID 874727                            | ← Return to Pre-K provider list |
|--------------------------------------------------------------------------------------------|------------------------------------------|---------------------------------|
| <ol> <li>Requirements and Contact<br/>Information</li> <li>Business Information</li> </ol> | New Pre-K Application Site Information   |                                 |
| 3 Site Information                                                                         |                                          |                                 |
| 4 Document Upload<br>5 Applicant Questions                                                 | + Add Koala Site                         |                                 |
| 6 Program Assurances                                                                       | Provider Legal Name<br>Koala legal owner |                                 |
| 7 Review and Submit                                                                        |                                          |                                 |
|                                                                                            | Save & Exit                              | Previous Save & Next            |

Click the checkbox to select the site, then click the **Add** button.

|   | mormation            | ×                                      |
|---|----------------------|----------------------------------------|
| 2 | Business Information | Add Koala Sites                        |
| 3 | Site Information     |                                        |
|   |                      | * Indicates required field             |
| 4 | Document Upload      | *Select all the sites you wish to add: |
| 5 | Applicant Questions  | Z Koala site 1 CCLC-3657344            |
| 6 | Program Assurances   | 7                                      |
| 7 | Review and Submit    | Cancel                                 |
|   |                      |                                        |

\*The *Koala sites have been added successfully* message will be displayed and you will be directed to the Site Information page displaying the imported site from KOALA.

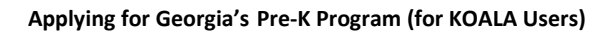

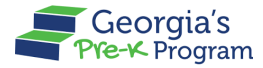

Note: You can also remove the site using the Remove Site button.

| G    | Georgia Dept<br>of Early Care<br>and Learning<br>Pre-K Program |                             | Notifications                   |
|------|----------------------------------------------------------------|-----------------------------|---------------------------------|
| Welc | come to Koala legal owner Prov                                 | ider ID 874727              | ← Return to Pre-K provider list |
| 0    | Requirements and Contact<br>Information                        | New Pre-K Application       |                                 |
| 2    | Business Information                                           | Site Information            |                                 |
| 3    | Site Information                                               |                             |                                 |
| 4    | Document Upload                                                | + Add Koala Site            |                                 |
| 5    | Applicant Questions                                            | Provider Legal Name         |                                 |
| 6    | Program Assurances                                             | Koala legal owner           |                                 |
| 7    | Review and Submit                                              | Koala site 1   CCLC-3657344 | > a Remove Site                 |
|      |                                                                | Save & Exit                 | Previous Save & Next            |

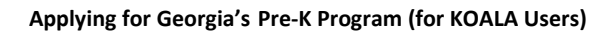

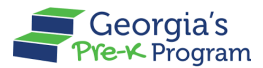

14. Enter the **Number of Pre-K Classes** required, then click the **Submit** button.

|                            |                                                       | Add New Site                |           |         |                            |
|----------------------------|-------------------------------------------------------|-----------------------------|-----------|---------|----------------------------|
| Welcome to 11Priyaranjan I | AK                                                    | 30137                       | Chattooga | - ₹et   | urn to Pre-K provider list |
|                            |                                                       |                             |           |         |                            |
| Requirements and Cont      | Site Mailing Address                                  |                             |           |         |                            |
| Information                | Site Mailing Address is the same as the all           | oove address                |           |         |                            |
| 2 Business Information     | * Street Address                                      | * Building or Suite Number  | * City    |         |                            |
|                            | 423 Park Avenue                                       | 333                         | Duluth    |         |                            |
| 3 Site Information         |                                                       |                             |           |         |                            |
| 4 Document Upload          | • State                                               | * Zip Code                  | * County  |         |                            |
| L L                        | AK                                                    | 30137                       | Chattooga | · · · · |                            |
| 5 Applicant Questions      | Check if your site will provide any of these          | convisos for Bro-K students |           |         |                            |
| 6 Program Assurances       | Transportation                                        | services for Fre-K students |           |         |                            |
|                            | Before School Care                                    |                             |           |         |                            |
| 7 Review and Submit        | After School Care                                     |                             |           |         |                            |
|                            | <ul> <li>Number of Pre-K Classes requested</li> </ul> |                             |           |         |                            |
|                            | 3                                                     |                             |           |         | Save & Next                |
|                            | 4                                                     |                             |           |         |                            |
|                            | 1                                                     |                             |           |         |                            |
|                            |                                                       |                             | Can       | Submit  |                            |
|                            | 1                                                     |                             |           |         |                            |

A success message will be displayed and you will be directed to the Site Information page.

15. Now, click the **Save & Next** button.

| Requirements and Contact     Information | New Pre-K Application            |
|------------------------------------------|----------------------------------|
| 2 Business Information                   | Site Information                 |
| 3 Site Information                       |                                  |
| 4 Document Upload                        | + Add Site                       |
| 5 Applicant Questions                    | Provider Legal Name              |
| 6 Program Assurances                     | 11Priyaranjan Legal Owner        |
| 7 Review and Submit                      | Summer Program Site >            |
|                                          | â Remove Site                    |
|                                          |                                  |
|                                          | Save & Exit Previous Save & Next |

The **Document Upload** page will be displayed.

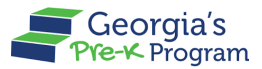

- 16. To submit the documents, click the **Upload** button, then click the **Save & Next** button. **Notes**:
  - The Documents marked with a red (\*) asterisk are mandatory.
    - The Online Access Agreement Form can be located by clicking <u>here</u>.
    - The other mandatory documents are business documents that applicants will provide.
  - Click the **chevron right** icon to view and upload Site-specific documents which will include photographs of the outside of the building, playground, and classroom.

| Welcome to 11Priyaranjan Legal Owner         | Provider ID 869355                                                                                                    | ← Return to Pre-K provider list |
|----------------------------------------------|----------------------------------------------------------------------------------------------------|---------------------------------|
| Requirements and Contact Information         | Provider-specific documents for 11Priyaranjan Legal Owner                                                                                       |                                 |
| 2 Business Information<br>3 Site Information | Corporation paperwork (If ownership is under a corporation or LLC, submit the Certificate of Incorporation/Organization,<br>Articles & By-laws) | ± Upload                        |
| Document Upload     Applicant Questions      | Documentation from the IRS reflecting the provider's business employer identification number (EIN)     Unsubmitted                              | 1 Upload                        |
| 6 Program Assurances                         | *Online Access Agreement Unsubmitted                                                                                                    | t. Upload                       |
| <ul> <li>Review and Submit</li> </ul>        | *Secretary of State (SOS) document (articles of incorporation or certificate of incorporation) Unsubmitted                                      | ± Upload                        |
|                                              | Site-specific documents                                                                                                    |                                 |
|                                              | Summer Program Site                                                                                                    |                                 |
|                                              | Save & Exit                                                                                                    | vious Save & Next               |

\*The **Applicant Questions** page will be displayed.

17. Add answers to the questions, then click the **Save & Next** button.

\*Provide answers that are rich in detail to assist with the application review process.

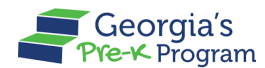

| Requirements and Contact | The minimum education requirement for a Georgia's Pre-K lead teacher is a bachelor's degree in early childhood education or a related degree.                                                 |               |
|--------------------------|----------------------------------------------------------------------------------------------------|---------------|
| mormation                | How will you recruit/hire teachers that meet the qualifications outlined in the Pre-K Providers' Operating Guidelines?                                                                        |               |
| Business Information     | Interview                                                                                                    |               |
| Site Information         |                                                                                                    | 9 / 4000      |
| Document Upload          | Daily Schedule                                                                                                    |               |
| Applicant Questions      | Describe a typical day in your prospective Pre-K class. Include the instructional components you would include in the 6.5-hour day.                                                           |               |
| Dream Assurances         | 8 am to 10 am                                                                                                    |               |
| Program Assurances       |                                                                                                    | 13 / 4000     |
| Review and Submit        | Additional Information     List any program achievements that demonstrate quality (e.g. Quality Rated, NAEYC Accredited, Title 1 Distinguished school, National Green or Blue Ribbon school). |               |
|                          | rest                                                                                                    |               |
|                          | Provide any additional information that would support awarding a Georgia's Pre-K classroom at this site.                                                                                      | 4 / 4000      |
|                          | rest +Provide any additional information that would support awarding a Georgia's Pre-K classroom at this site. Test                                                                           | 4 / 4000      |
|                          | rest  • Provide any additional information that would support awarding a Georgia's Pre-K classroom at this site.  Test                                                                        | 4 / 4000<br>• |

The **Program Assurance** page will be displayed.

18. Select the checkboxes to affirm the Program Assurance, then click the **Save & Next** button.

| Welcome to 11Priyaranjan Legal Owner                                                                                                    | r Provider ID 869355                                                                                                    |                                                                                                    | ← R                                                                                                    | leturn to Pre-K provider list                                                 |
|----------------------------------------------------------------------------------------------------|----------------------------------------------------------------------------------------------------|----------------------------------------------------------------------------------------------------|----------------------------------------------------------------------------------------------------|-------------------------------------------------------------------------------|
| <ol> <li>Requirements and Contact<br/>Information</li> <li>Business Information</li> </ol>                                                        | New Pre-K Application                                                                                                    | on                                                                                                    |                                                                                                    |                                                                               |
| <ul> <li>Site Information</li> <li>Document Upload</li> <li>Applicant Questions</li> <li>Program Assurances</li> <li>Review and Submit</li> </ul> | <ul> <li>Indicates a required field</li> <li>Read the program assurances in full ar assurances.</li> <li>Lagree:</li> <li>All information provided in this apping in the second structure of the second structure of the second structure of the second structure of the second structure of the second structure of the second structure of the second structure of Grant Agreement</li> </ul> | nd indicate your agreement by checking the box. The signature of<br>plication is true and accurate. I understand that falsifying inform<br>ontained within this application, as well as documentation requir<br>at to Open Records request(s).<br>Induct my business with financial integrity and fiscal responsibility<br>mpliance with rules and regulations of the Secretary of State's of<br>other financial obligations.<br>to read and comply with the Pre-K Providers' Operating Guidelin<br><b>: Signatory</b> | of Grant Agreement Signatory confirms your program's commitment t<br>ation reported will result in automatic termination of the grant agreem<br>ed as a Pre-K fiscal agent, is considered public information and will b<br>ty including, but not limited to, appropriate use of Pre-K grant funds,<br>frice, the State Department of Audits, and other state agencies, as app<br>ses and any addenda. | o these<br>ent.<br>le included in the<br>compliance with<br>plicable, and ap- |
|                                                                                                    | *Name<br>Paresh D                                                                                                    | • Title<br>Secretary                                                                                                    | Dec 9, 2024                                                                                                    | ii                                                                            |
|                                                                                                    | Save & Exit                                                                                                    |                                                                                                    | Previous                                                                                                    | Save & Next                                                                   |

The **Review & Submit** page will be displayed.

19. Review the information provided in the previous sections, then click the **Submit** button.

**Note**: You can update the information provided in the previous sections by clicking the **Edit** button.

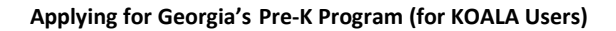

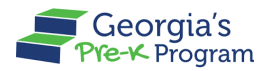

| come to 11Priyaranjan Legal Owner       | Provider ID 869355                                                                                                    | pporta amarang a acargia a rici it anaaraan at ana ata.                                                                                                    |                                                                                                    | ← Return to Pre-K provide                          |
|-----------------------------------------|----------------------------------------------------------------------------------------------------|----------------------------------------------------------------------------------------------------|----------------------------------------------------------------------------------------------------|----------------------------------------------------|
| Requirements and Contact<br>Information | Test                                                                                                    |                                                                                                    |                                                                                                    | 4                                                  |
| Business Information                    | 6. Program Assurances                                                                                                    |                                                                                                    |                                                                                                    | Edit                                               |
| Site Information                        | Read the program assurances in full assurances.                                                                                                    | and indicate your agreement by checking the box. The signature                                                                                                    | of Grant Agreement Signatory confirms your program's comm                                                                                                   | nitment to these                                   |
| Document Upload                         | l agree:                                                                                                    |                                                                                                    |                                                                                                    |                                                    |
| Applicant Questions                     | All information provided in this ap                                                                                                    | plication is true and accurate. I understand that falsifying inform                                                                                                    | ation reported will result in automatic termination of the grant a                                                                                          | igreement.                                         |
| Program Assurances                      | I understand that all information c<br>program's permanent file and is subi                                                                                                    | ontained within this application, as well as documentation requir                                                                                                    | ed as a Pre-K fiscal agent, is considered public information and                                                                                            | d will be included in the                          |
| Review and Submit                       | <ul> <li>If awarded a Pre-K grant, I will co<br/>state and federal tax requirements, c<br/>propriate settlement of employee an</li> <li>If awarded a Pre-K Grant, I agree</li> <li>Signature of Grant Agreement</li> </ul> | nduct my business with financial integrity and fiscal responsibilit<br>ompliance with rules and regulations of the Secretary of State's<br>J other financial obligations.<br>to read and comply with the Pre-K Providers' Operating Guidelin<br>nt Signatory | y including, but not limited to, appropriate use of Pre-K grant f<br>office, the State Department of Audits, and other state agencie<br>es and any addenda. | unds, compliance with<br>s, as applicable, and ap- |
|                                         | Name                                                                                                    | Title                                                                                                    | Date of signature                                                                                                    |                                                    |
|                                         | Paresh D                                                                                                    | Secretary                                                                                                    | Dec 9, 2024                                                                                                    |                                                    |
|                                         |                                                                                                    |                                                                                                    |                                                                                                    |                                                    |
|                                         |                                                                                                    |                                                                                                    |                                                                                                    |                                                    |

Upon successful submission, the **Reference Application Number** will be displayed along with the Submitted Successfully status.

Notes:

- To download the application, click the **Download** button.
- You can go back to the Dashboard using the **Go to Dashboard** button.

| Georgia Day<br>and Tarly Care<br>and Anomaly<br>Berlet A Program                                                                                                    | Notifications                                   | BR Blythe Robinson 🔻                            |
|----------------------------------------------------------------------------------------------------|-------------------------------------------------|-------------------------------------------------|
| Welcome to 11Priyaranjan Legal Owner   Provider ID 869355                                                                                                    |                                                 | ← Return to Pre-K provider list                 |
| New Pre-K Grant Application Submitted<br>✓ Submitted Successfully<br>Your New Pre-K Grant Application has been submitted successfully.                                                                                                    |                                                 |                                                 |
| Your Reference Application No is 25576.                                                                                                    |                                                 |                                                 |
| Your New Pre-K Grant Application has been submitted to the Department for review. You will receive an email confirmation that includes<br>can also find a copy under your Document Library in your provider portal. Please check the provider portal for any changes in your appli<br>your patience as we review your application.<br>There would be no next step for the provider to complete.<br>Once the application is awarded, User needs to submit financial information, lawful presence etc. | a PDF of your comple<br>ication status and next | eted application. You<br>t steps. Thank you for |
|                                                                                                    | Le Download                                     | Go to Dashboard                                 |